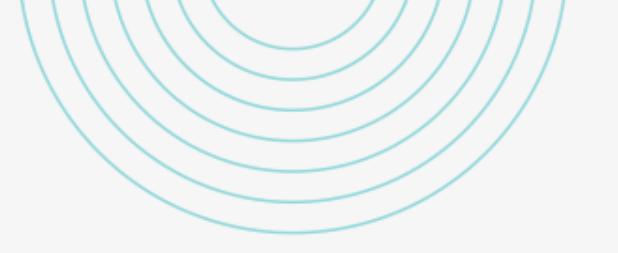

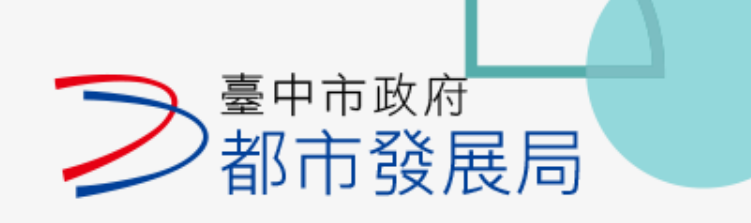

## 工地地下水資源最 新名單查詢

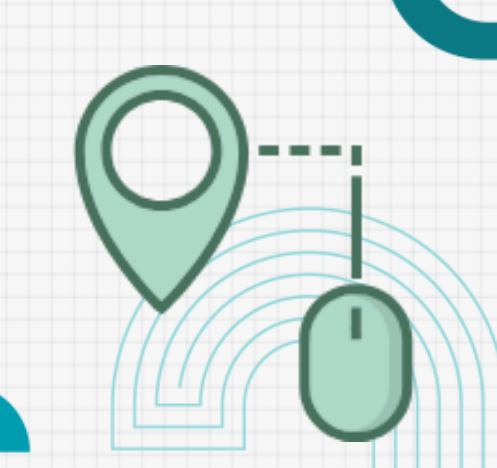

### 進入台中市政府都市發展局官網後 每月月初於最新消息公告最新名單

#### 最新消息

公告「臺中市新建建築工程工地地下水資源再 利用名冊」 更新日:114/03/01

2025-03-03

公告臺中市政府政策提案曇觀提升計畫(第一 批)優先認養標的 - 「臺74線橋下可緣化空 優先運用於企業社會責任(CSR)、永續發展 (ESG)及市容曇觀提升計畫」修正計畫書

| 비표(카       |    | (-75     | 臺中市新建建築工程工地地下水資源再利用名冊                   |                 |       |                 | 114.3.1             |
|------------|----|----------|-----------------------------------------|-----------------|-------|-----------------|---------------------|
| 可綠化空間      |    |          | 建落工地名缅                                  | 工地位署            | 承诰人   | 工地聯络人           | 抽水讫日                |
| 永續發展       |    |          | × 7 × ~ ~ ~ ~ ~ ~ ~ ~ ~ ~ ~ ~ ~ ~ ~ ~ ~ | -NGL L          | 1-212 |                 | des de referide ref |
| 計畫畫        |    |          | 足方瑞                                     | 西屯區市政路/惠來路口     | 安鼎營造  | 劉先生 0952-519619 | 114. 8. 31          |
|            |    |          | <b>是薤蘭</b>                              | 西屯區市政路500號旁     | 齊裕營造  | 黄先生 0930-315221 | 114.11.30           |
| 2024-10-28 |    |          | 488                                     | 西屯區惠中路/市政北7路    | 齊裕營造  | 蕭先生 0977-426055 | 114, 12, 31         |
|            | 4  | 110-2300 | 國雄無雙                                    | 西屯區大安街/大墩20街口   | 全豊营造  | 陳先生 0916-754732 | 114, 12, 23         |
|            | 5  | 111-2359 | 勝麗建設梧棲段                                 | 梧棲區港埠路2段9巷      | 協侑營造  | 梁先生 0910-378129 | 114. 5. 31          |
|            | 6  | 109-602  | 富宇大宅豐鼎                                  | 豐原區愛國街/文化街口     | 盛傑營造  | 梁先生 0932-661397 | 114. 8. 31          |
|            | 7  | 111-2383 | 台中足球運動休閒園區                              | 南屯區益豐路三段/龍富七路口  | 錦標營造  | 黄先生 0910-578839 | 114, 5, 31          |
|            | 8  | 111-2113 | 聯虹梧棲集合住宅                                | 梧棲區港埠路二段/港新一路口  | 宏林营造  | 徐先生 0932-395592 | 114, 5, 31          |
|            | 9  | 110-1395 | 豐邑PARK ONE                              | 西屯區啟航路/經貿五路口    | 聖恩營造  | 涂先生 0972-107983 | 115, 5, 3           |
|            | 10 | 111-410  | 市政新鋭                                    | 西屯區河南路4段/惠文7街口  | 齊裕營造  | 林先生 0921-348892 | 114, 12, 31         |
|            | 11 | 112-16   | 東揮投資永春段                                 | 南屯區文心南五路2段/文昌街口 | 全宏營造  | 王先生 0932-658909 | 114. 4. 30          |
|            | 12 | 111-2406 | 遠雄琉蕴                                    | 西屯區市政北七路186號旁   | 遺雄營造  | 楊先生 0912-965719 | 114. 11. 9          |
|            | 13 | 111-2368 | 博元建設紀汎希                                 | 西屯區市政北七路/惠中三街   | 齊裕營造  | 蕭先生 0955-222476 | 114. 8. 31          |
|            | 14 | 111-2221 | 元城上萃                                    | 南區復興路一段329號     | 元城营造  | 林先生 0918-210076 | 114. 7. 25          |

#### 進入建築管理系統便民服務網

#### https://mcgbm.taichung.gov.tw/

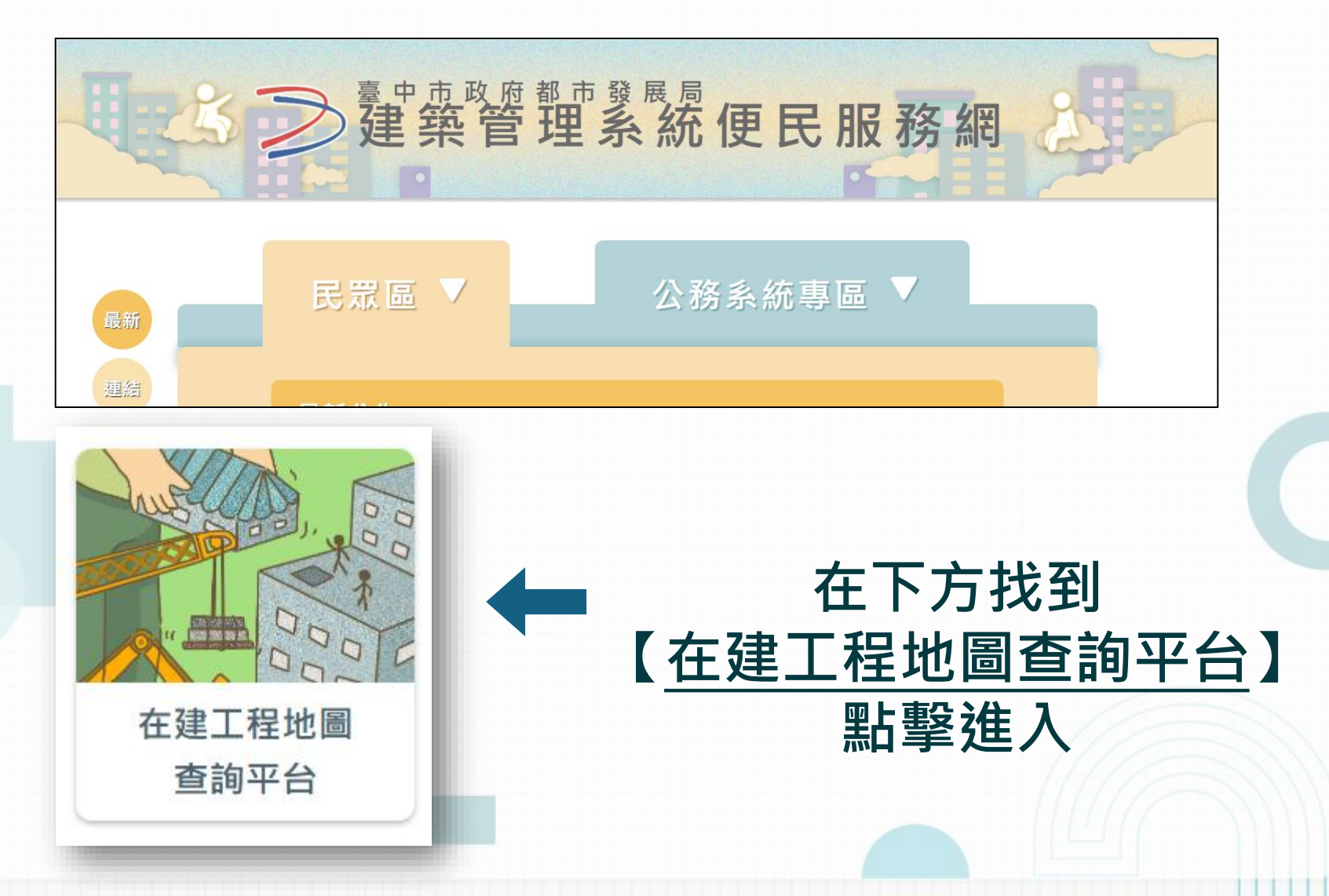

#### 進入在建工程地圖查詢平台後,畫面如下:

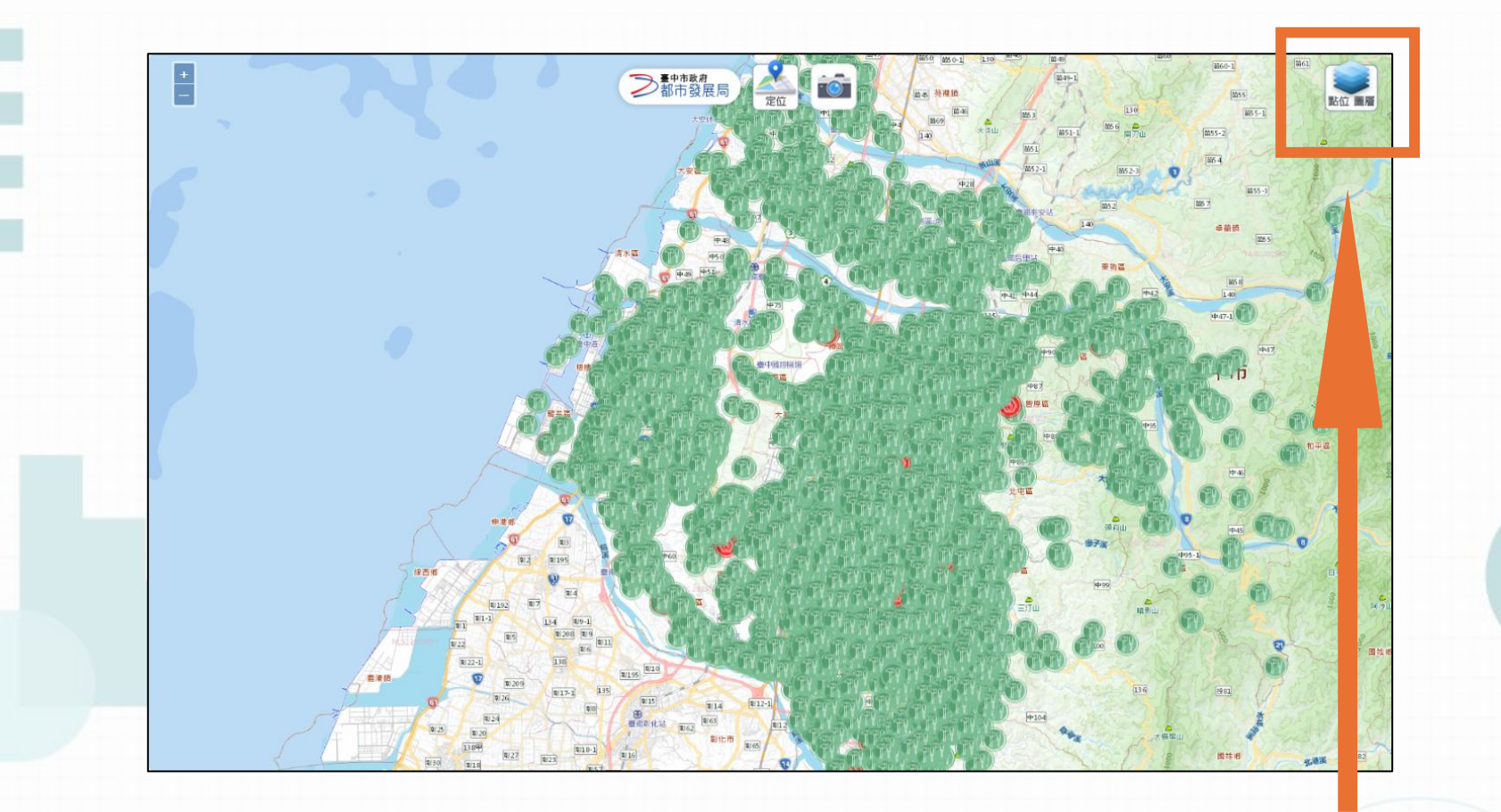

#### 點擊右上角【點位/圖層】

#### 僅勾選【<u>取水口</u>】圖層,並點擊【<u>定位</u>】

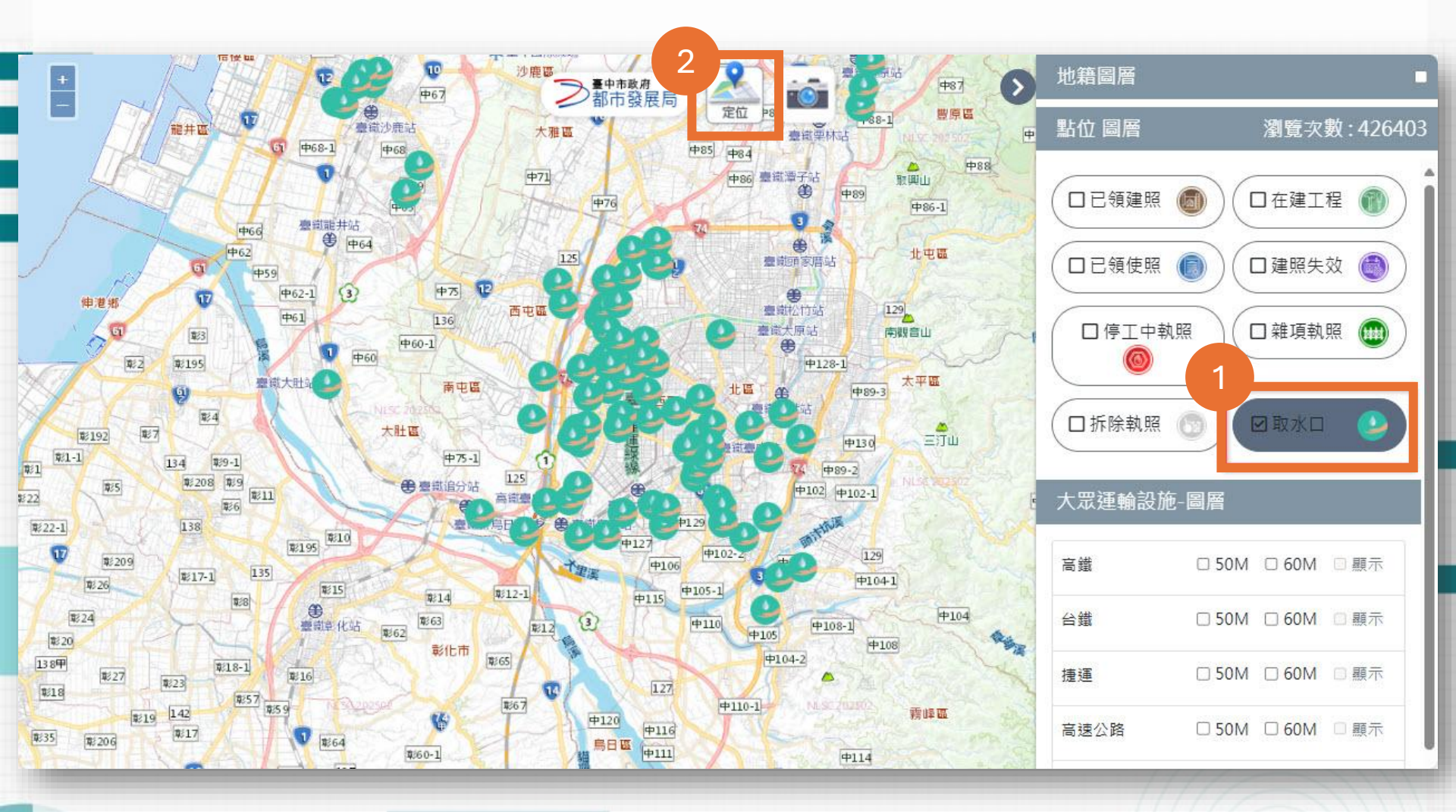

#### 1、開啟【定位】視窗後,點擊【取水口】

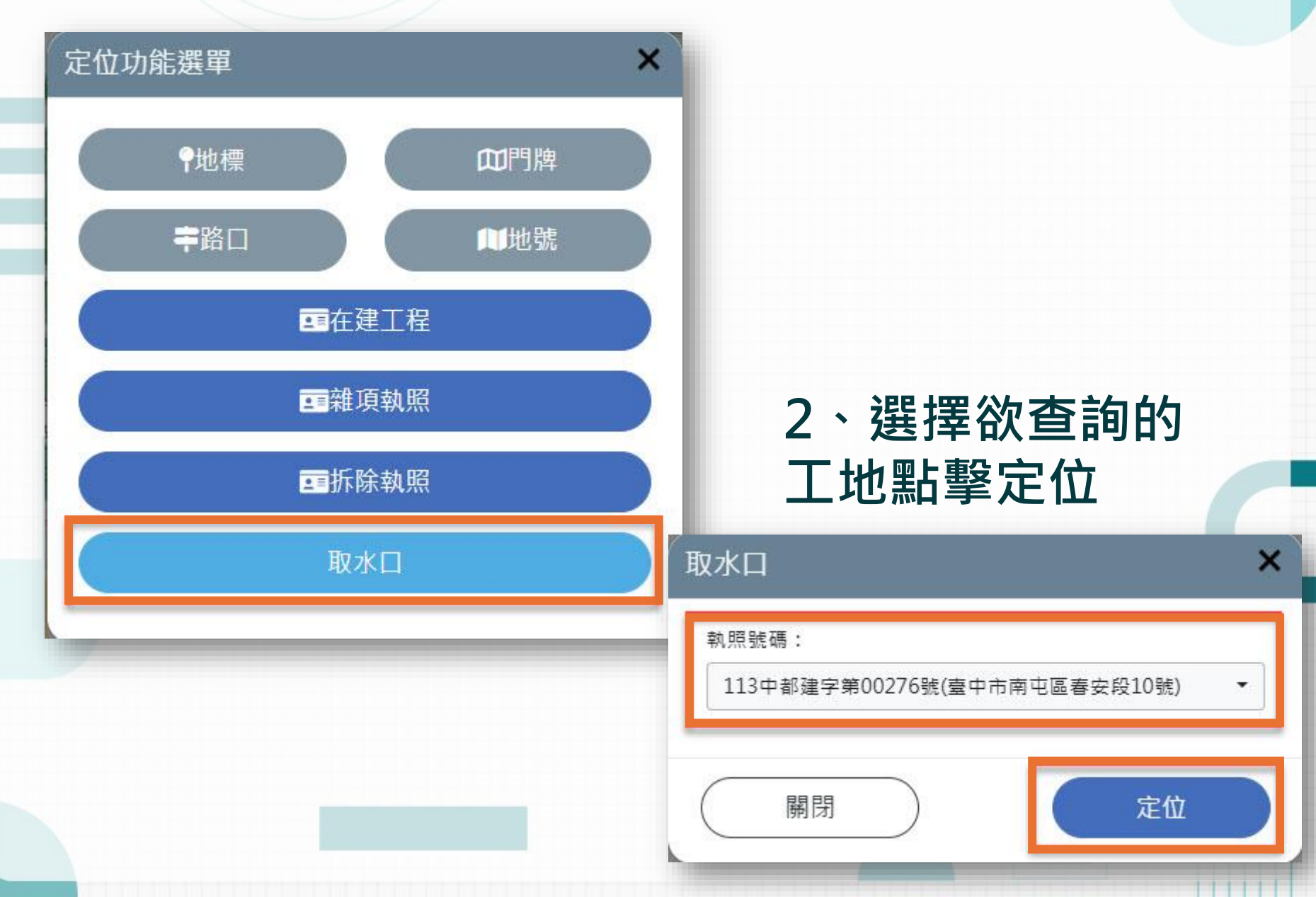

# 該工地的點位即出現在圖台上點擊該工地圖示可呈現詳細資訊

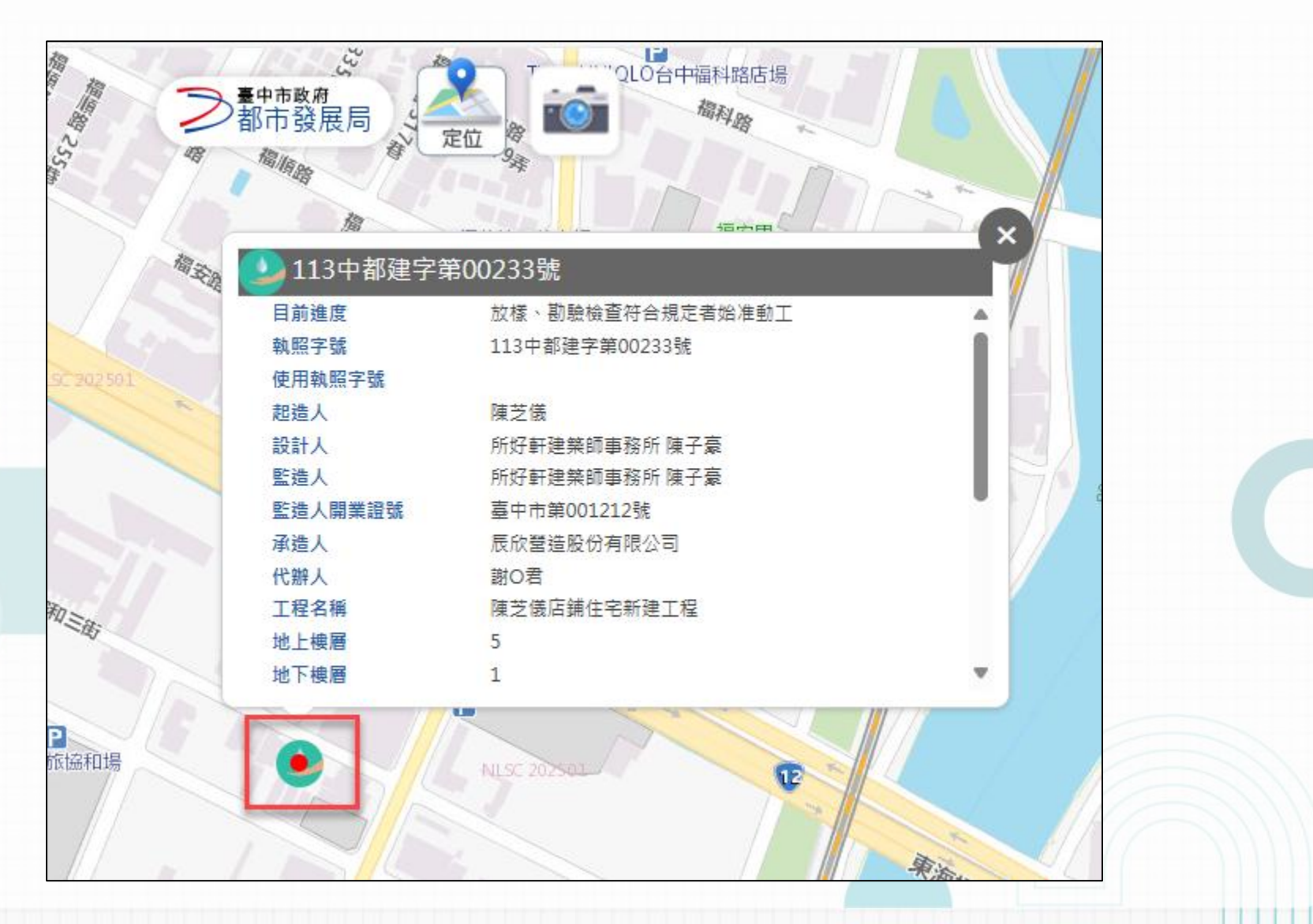